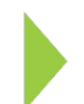

# KOAMTAC Fundamentals How to Operate the KDC380 Wi-Fi

# ΚΟΛΜΤΛΟ

Copyright © KOAMTAC Inc. 2022-2023

# Table of Contents

| 1. WI-FI CONFIG MENU                            | 4    |
|-------------------------------------------------|------|
| 1.1 Power                                       | 4    |
| 1.2 AP                                          | 5    |
| 1.3 Server                                      | 6    |
| 1.4 Connect                                     | 7    |
| 1.5 Auto Connect                                |      |
| 1.6 Send Stored                                 | 9    |
| 1.7 Version                                     | 9    |
| 2. HOW TO USE KTSYNC TO CONFIGURE WI-FI         |      |
| 3. WI-FI CONFIGURATION SPECIAL BARCODES         | 11   |
| 3.1 KDC380C                                     |      |
| 3.2 KDC380L/KDC380D                             |      |
| 4. HOW TO TEST DATA TRANSMISSION                | 15   |
| 4.1 TCP                                         |      |
| 4.2 UDP                                         |      |
| 4.3 HTTP GET&POST                               |      |
| 5. DATA FORMAT                                  | 25   |
| 5.1 Storage Format                              |      |
| 5.2 Sending Format                              |      |
| 5.3 Barcode Type                                |      |
| 5.4 NFC Тад Туре                                |      |
| 6. HOW TO SEND KDC COMMANDS IN HTTP GET/POST MO | DE31 |

| 7. | WORKFLOW | 32 | 2 |
|----|----------|----|---|
|    |          |    |   |

# 1. Wi-Fi Config Menu

|   | Screen       | Comment                                    |
|---|--------------|--------------------------------------------|
| 1 | Power        | Turn the Wi-Fi Module Power ON/OFF.        |
| 2 | AP           | Configure the AP                           |
| 3 | Server       | Configure the server                       |
| 4 | Connect      | Connect to the AP and server               |
| 5 | Auto Connect | Enable/Disable auto reconnection           |
| 6 | Send Stored  | Enable/Disable sending stored data         |
| 7 | Version      | Shows Wi-Fi module version and MAC address |
| 8 | Exit Menu    | Return to previous menu                    |

• All configuration is stored in the KDC380

## 1.1 Power

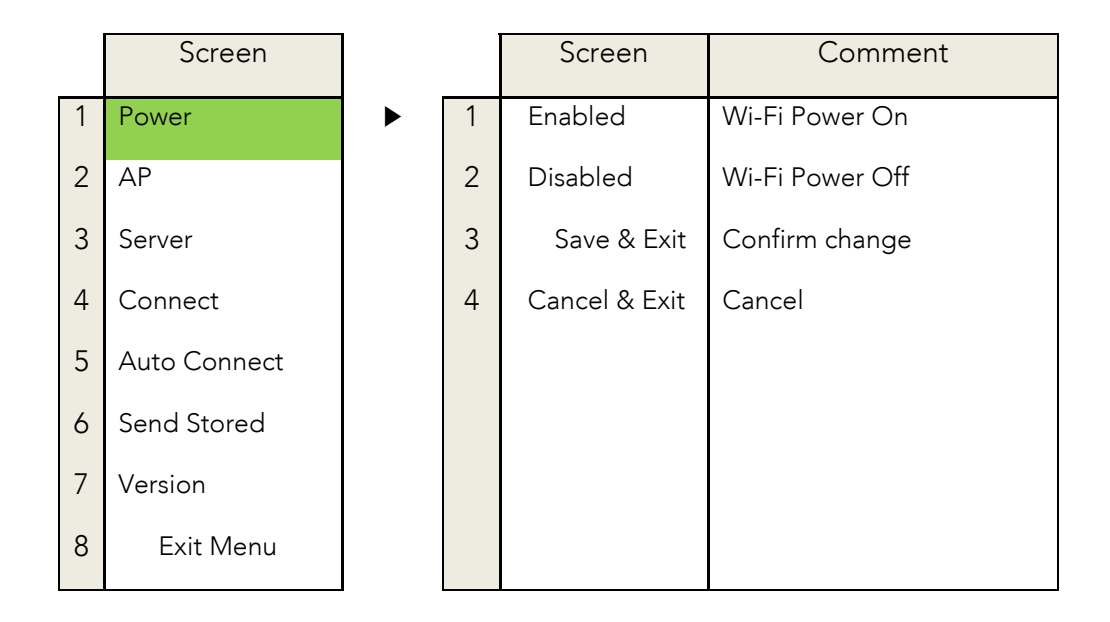

# 1.2 AP

|   | Screen       |   |   | Screen    | Comment         |
|---|--------------|---|---|-----------|-----------------|
| 1 | Power        |   | 1 | SSID      | Set AP SSID     |
| 2 | AP           | ► | 2 | Passcode  | Set AP Passcode |
| 3 | Server       |   |   |           |                 |
| 4 | Connect      |   | 3 | Exit Menu | Exit            |
| 5 | Auto Connect |   |   |           |                 |
| 6 | Send Stored  |   |   |           |                 |
| 7 | Version      |   |   |           |                 |
| 8 | Exit Menu    |   |   |           |                 |

• The maximum number of characters for SSID is 32 and Passcode is 64.

## 1.3 Server

|   | Screen       |   |   | Screen        | Comment                           |
|---|--------------|---|---|---------------|-----------------------------------|
| 1 | Power        |   | 1 | IP Address    | Set Server IP address             |
| 2 | AP           | ► | 2 | URL Address   | Set Server DNS name               |
| 3 | Server       |   | 3 | Port Number   | Set Server port number            |
| 4 | Connect      |   | 4 | Protocol      | Set Protocol Type to use.         |
| 5 | Auto Connect |   | 5 | SSL(Security) | Select if using SSL oor not       |
| 6 | Send Stored  |   | 6 | Server Page   | Set HTTP Page for data            |
| 7 | Version      |   | 7 | Resp. Timeout | Set HTTP host response<br>timeout |
| 8 | Exit Menu    |   | 8 | Exit Menu     | Exit                              |

• Configuration for each protocol type and default settings.

| Protocol Type | SSL              | Port Number  | Server Page   | Remarks |
|---------------|------------------|--------------|---------------|---------|
| UDP           | Not<br>supported | User Setting | Not supported |         |
|               | Enable           | 443          |               |         |
| ТСР           | Disable          | User Setting | Not supported |         |
| HTTP GET      | Enable           | 80           | Supported     |         |
|               | Disable          |              | Supported     |         |
| HTTP POST     | Enable           | 443          | Supported     |         |
|               | Disable          |              |               |         |

- Server Page
  - The GET and POST method uses the same server page. In POST, KDC sends the string after '?' to host before sending actual data. For example, the KDC sends 'data=' before data when the server page is as following.

/datacollector/InsertData.php?data=

# 1.4 Connect

|   | Screen       |   |   | Screen      | Comment |
|---|--------------|---|---|-------------|---------|
| 1 | Power        |   | 1 |             |         |
| 2 | AP           |   | 2 |             |         |
| 3 | Server       |   | 3 |             |         |
| 4 | Connect      | ► | 4 | "Connected" |         |
| 5 | Auto Connect |   |   |             |         |
| 6 | Send Stored  |   |   |             |         |
| 7 | Version      |   |   |             |         |
| 8 | Exit Menu    |   |   |             |         |

• KDC will attempt to connect to the AP and Server configured in the "AP" and "Server" Menu.

# 1.5 Auto Connect

|   | Screen       |   |   | Screen        | Comment                |
|---|--------------|---|---|---------------|------------------------|
| 1 | Power        |   | 1 | Enabled       | Enables Auto Connect.  |
| 2 | AP           |   | 2 | Disabled      | Disables Auto Connect. |
| 3 | Server       |   | 3 | Save & Exit   | Confirm                |
| 4 | Connect      |   | 4 | Cancel & Exit | Cancel                 |
| 5 | Auto Connect |   |   |               |                        |
| 6 | Send Stored  | ► |   |               |                        |
| 7 | Version      |   |   |               |                        |
| 8 | Exit Menu    |   |   |               |                        |

• The KDC will attempt to connect to the AP and server ten times when auto connection is enabled and the KDC loses connection.

# 1.6 Send Stored

|   | Screen       |   |   | Screen        | Comment                         |
|---|--------------|---|---|---------------|---------------------------------|
| 1 | Power        |   | 1 | Enabled       | Enables to send stored<br>data  |
| 2 | AP           |   | 2 | Disabled      | Disables to send stored<br>data |
| 3 | Server       |   | 3 | Save & Exit   | Confirm                         |
| 4 | Connect      |   | 4 | Cancel & Exit | Cancel                          |
| 5 | Auto Connect |   |   |               |                                 |
| 6 | Send Stored  | ► |   |               |                                 |
| 7 | Version      |   |   |               |                                 |
| 8 | Exit Menu    |   |   |               |                                 |

- This option is only applied to the HTTP\_GET and HTTP\_POST protocol.The KDC will send stored data first and scanned data.

# 1.7 Version

|   | Screen       |   |   | Screen       | Comment                     |
|---|--------------|---|---|--------------|-----------------------------|
| 1 | Power        |   | 1 | APP:5.1.6    | Wi-Fi module S/W version    |
| 2 | AP           |   | 2 | MAC:XXXXXXXX | Wi-Fi module MAC<br>address |
| 3 | Server       |   |   |              |                             |
| 4 | Connect      |   |   |              |                             |
| 5 | Auto Connect |   |   |              |                             |
| 6 | Send Stored  |   |   |              |                             |
| 7 | Version      | ► |   |              |                             |
| 8 | Exit Menu    |   |   |              |                             |

# 2. How to use KTSync to configure Wi-Fi

It is possible to configure the following Wi-Fi options by using KTSync.

- Wi-Fi Power
- Auto connect
- SSL
- Download Certification
- Send Stored
- Server IP
- Server URL
- Server Port Number
- Server Page
- Server Protocol
- AP SSID
- AP Passcode
- Response Timeout

| 🔛 KoamTac Data Synchronizer 🗖 🗖 🔀          |                                |
|--------------------------------------------|--------------------------------|
| File Settings Application About            | WiFi Configuration             |
| Synchronize KDC Menu                       | WiFi Power Connect             |
|                                            | SSL Download Certification     |
| Connection: Connected to COM3              | Send Stored                    |
| Data transfer: None                        | Server IP Addr: 0.0.0.0        |
| II KDC Menu                                | Server URL Addr:               |
|                                            | Server Port #: 80              |
| Set Barcodes Code Options Scan Options     | Server Page:                   |
| Data Process Bluetooth System Config       | Server Protocol: HTTP_POST     |
| MSR Config NFC/RFID Config Factory Default | AP SSID                        |
|                                            | AP Passcode                    |
| WiFi Config UHF Config                     | Response Timeout 10 sec(ond(s) |
| Exit                                       |                                |
|                                            |                                |

# 3. Wi-Fi Configuration Special Barcodes

3.1 KDC380C

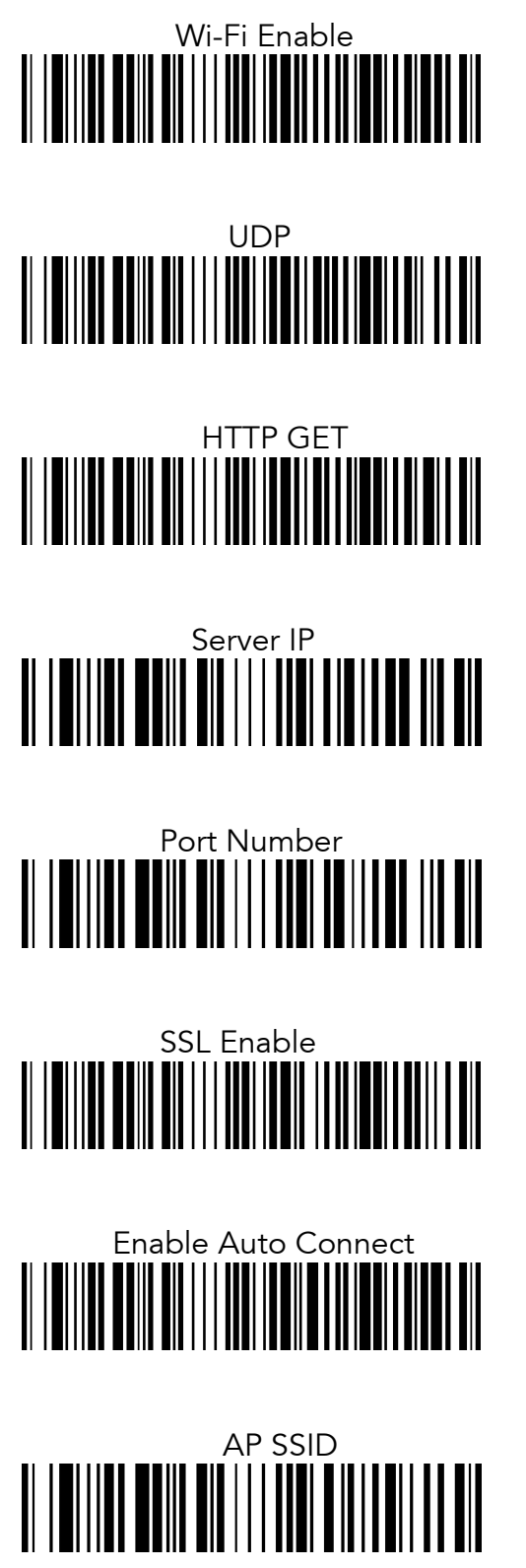

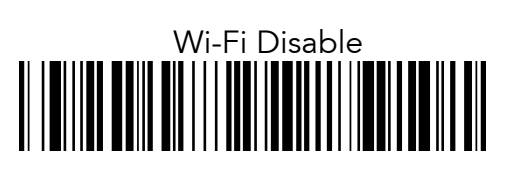

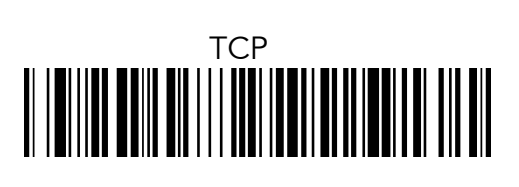

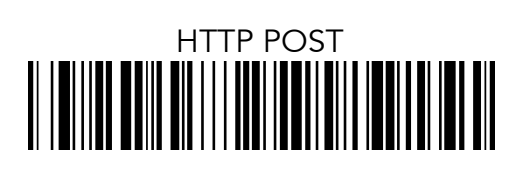

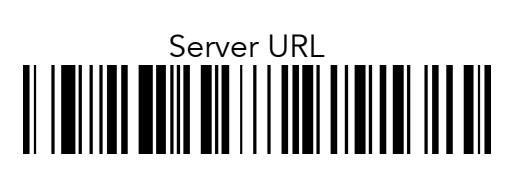

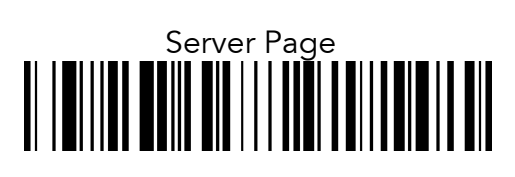

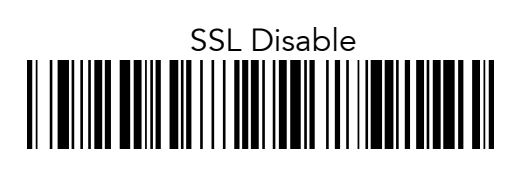

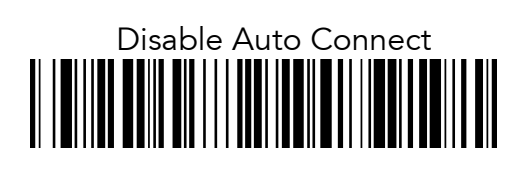

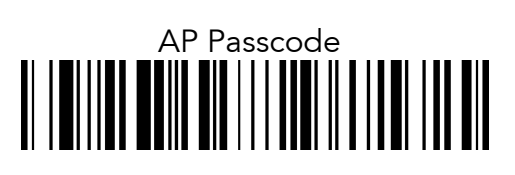

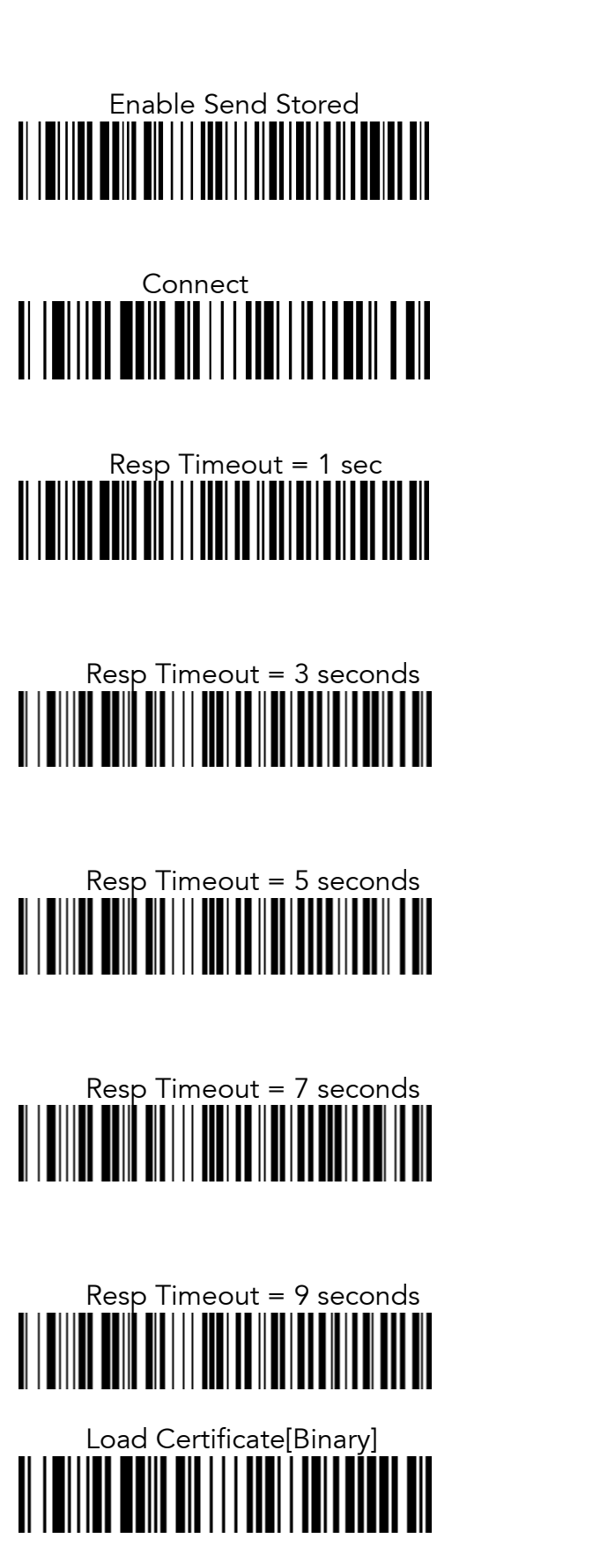

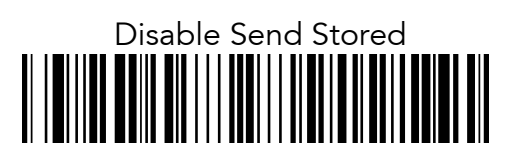

# Resp Timeout = 2 seconds

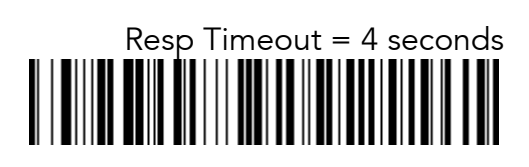

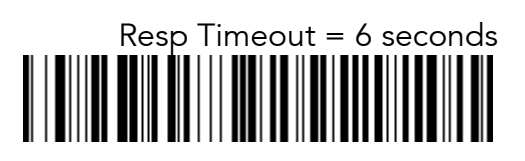

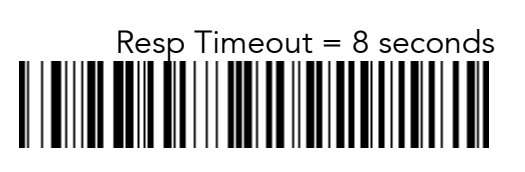

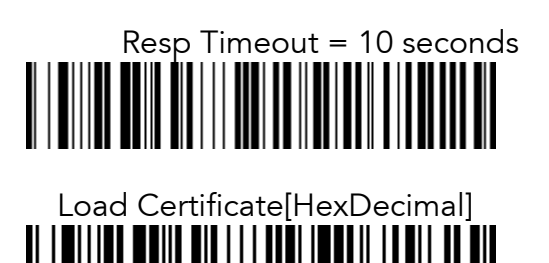

# 3.2 KDC380L/KDC380D

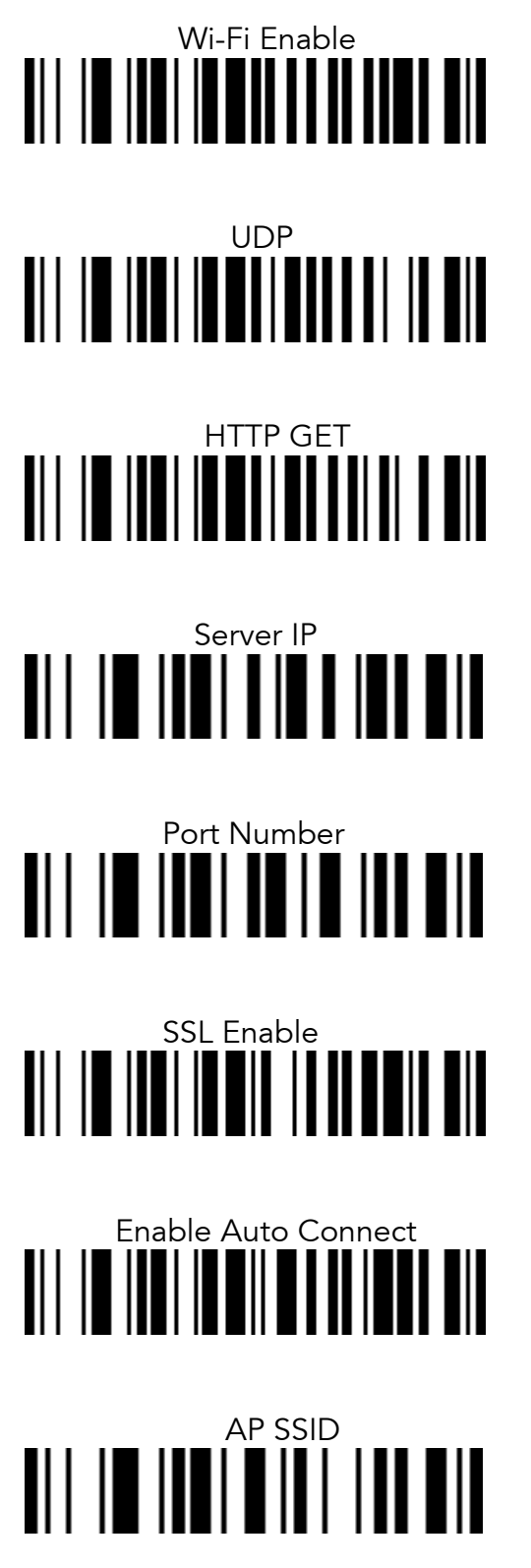

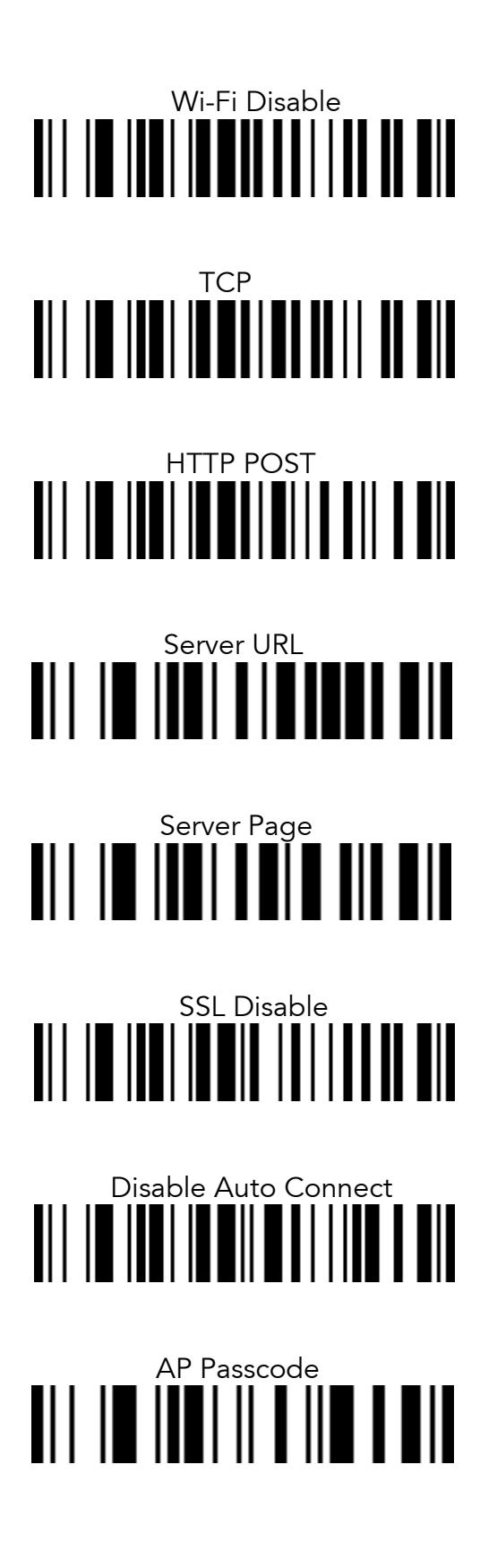

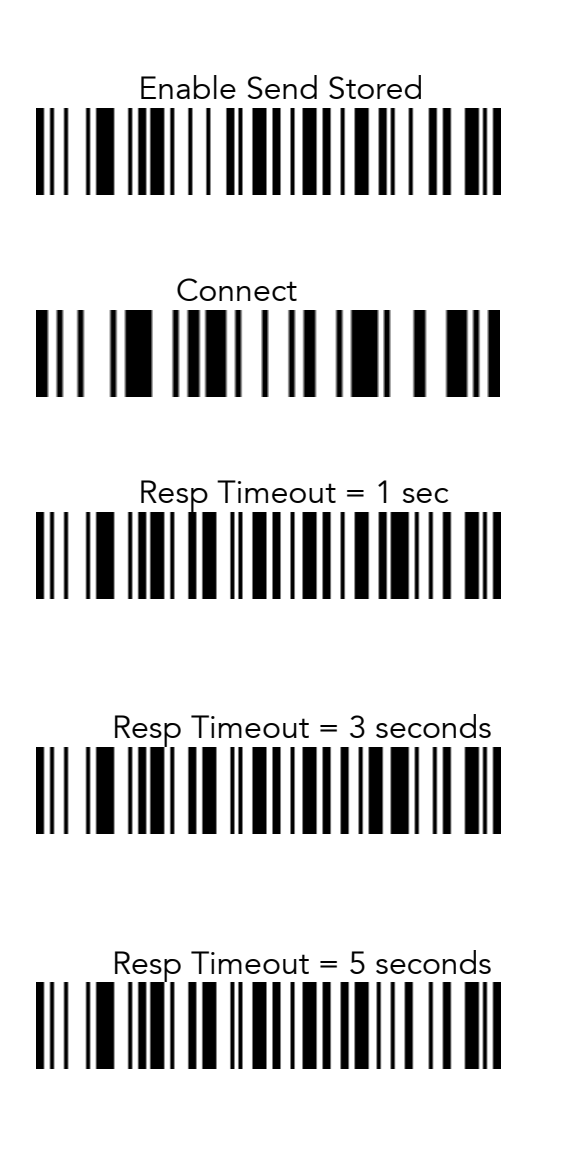

Resp Timeout = 7 seconds

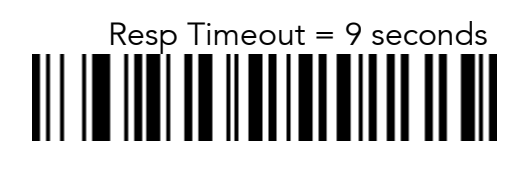

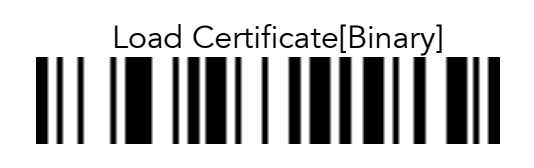

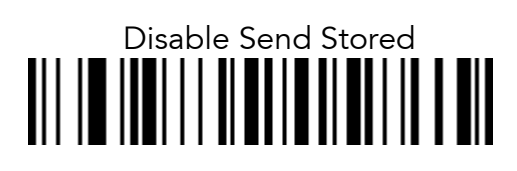

# Resp Timeout = 2 seconds

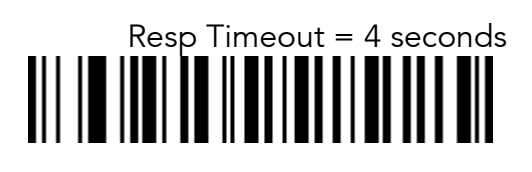

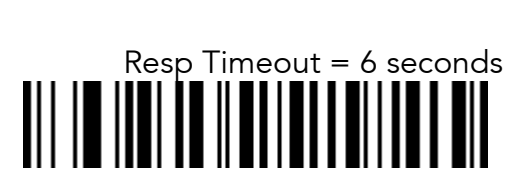

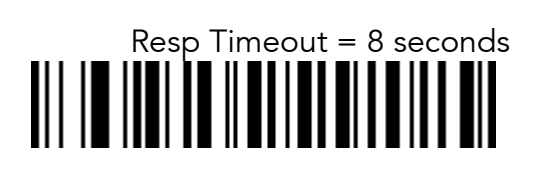

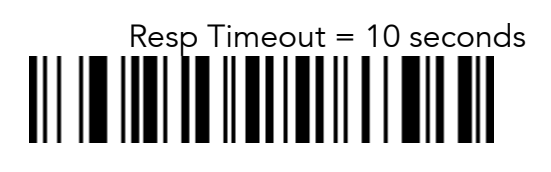

Load Certificate[HexDecimal]

# 4. How to test data transmission

# 4.1 TCP

Step 1. Wi-Fi Module Power ON

• Turn on the Wi-Fi module's power with "Wi-Fi Config"  $\rightarrow$  "Power"  $\rightarrow$  "Enable".

Step 2. Configure server information

- "Wi-Fi Config" → "Server" → "IP Address" → "XXX.XXX.X.XX"
- "Wi-Fi Config"  $\rightarrow$  "Server"  $\rightarrow$  "Port Number"  $\rightarrow$  "XXXXX".
- "Wi-Fi Config"  $\rightarrow$  "Server"  $\rightarrow$  "Protocol"  $\rightarrow$  "TCP".
- Obtain the PC's IP address by opening the command prompt in the windows and searching "ipconfig".

Wireless LAN adapter Wireless Network Connection:

Connection-specific DNS Suffix .: Link-local IPv6 Address . . . . : fe80::4d95:e523:204:5d74%13 IPv4 Address. . . . . . : 192.168.1.59 Subnet Mask . . . . . . . . : 255.255.255.0 Default Gateway . . . . . . . : 192.168.1.1

The port address is defined in the following test application called "CommOp".
 30 day free trial can be downloaded from

| http://www.serialporttool.com/download/CommC | perator/CommOperator.zip |
|----------------------------------------------|--------------------------|
|----------------------------------------------|--------------------------|

| Ne Edit View Oper | • == @      |                    |                                       |                                                                                                    |                                      |
|-------------------|-------------|--------------------|---------------------------------------|----------------------------------------------------------------------------------------------------|--------------------------------------|
|                   | 0 = 0 - 1 0 | Locath 0.0 Film    | · · · · · · · · · · · · · · · · · · · | Send Send Send Repeatedly                                                                                   | TEXT •<br>Edit<br>Calc               |
|                   |             | and an and fridity |                                       |                                                                                                    |                                      |
| erminal Window    |             | •••••              |                                       | Format<br>• Text • He                                                                                       | ex O De                              |
| erminal window    |             |                    |                                       | Format<br>• Text • He<br>V Show Send<br>V Show Time                                                         | Clear<br>Copy                        |
| rminal window     |             |                    |                                       | Format<br>Text He<br>Show Send<br>Show Time<br>Repeatedly<br>Rate:<br>10 Send                               | Clear<br>Copy<br>New<br>Edit         |
| rminal window     |             |                    |                                       | Format<br>Text He<br>Show Send<br>Show Time<br>Repeatedly<br>Rate:<br>10 Send<br>Automatically<br>Interval: | Clear<br>Copy<br>New<br>Edit<br>Load |

#### Step 3. Connect to server

- Run the test application "CommOp.exe" with TCP server listening mode. Be sure the status is in "Listening" as shown below.
- Connect the KDC to the server in "Wi-Fi Config"  $\rightarrow$  "Connect"

| File Ec  | dit View   | Operate | Tools   | Help     |              |               |            |   |                                                                                                    |                                                  |
|----------|------------|---------|---------|----------|--------------|---------------|------------|---|----------------------------------------------------------------------------------------------------|--------------------------------------------------|
| Nuick Sc | and - Torm |         |         |          | - X (0       |               |            |   |                                                                                                    |                                                  |
|          |            |         |         |          |              | Lan ath: 0.0  | [Hau]      | E | Send Repeatedly<br>Rate: 1                                                                                           | TEXT<br>Edit<br>Calc                             |
|          | Clea       | r 📃 Add | to List | V Add CH | 1 📄 Check Su | m Length: UX9 | [Hex]      |   |                                                                                                    |                                                  |
| Termina  | 1 Window   |         |         |          |              |               | <b>L</b> 1 |   | Erment                                                                                                    |                                                  |
| Termina  | 1 Window   |         |         |          |              |               | N I        |   | Format<br>⊙ Text ○ H                                                                                                 | lex O C                                          |
| Termina  | 1 Window   |         |         |          |              |               |            |   | Format<br>• Text • F<br>V Show Send<br>V Show Time                                                                   | lex O C<br>Clea<br>Copy                          |
| Termina  | 1 Window   |         |         |          | A.           |               |            |   | Format<br>• Text • H<br>• Show Send<br>• Show Time<br>Repeatedly<br>Rate:<br>10 ÷ Send<br>Automatically<br>Interval: | lex O C<br>Clea<br>Cop<br>Ne<br>Ec<br>Lo<br>Save |

• The status will be changed from "Listening" to "Connected" as shown above once the KDC is connected to the server.

Step 4. Send Barcode Data to server

• Scan a barcode.

| O Comm Operator                                                                                                    |                                                                                                    |
|----------------------------------------------------------------------------------------------------|----------------------------------------------------------------------------------------------------|
| File Edit View Operate Tools Help                                                                                                    |                                                                                                    |
| No. 20 No. 10 No. 10 No |                                                                                                    |
| Cuick Send - Terminal                                                                                                    | Send TEXT  Send Repeatedly Edit Rate: 1 Calc                                                                                                    |
|                                                                                                    |                                                                                                    |
| 300697067182                                                                                                    | • Text • Hex • Dec                                                                                                    |
|                                                                                                    | Show Send     Clear       Show Time     Copy                                                                                                    |
|                                                                                                    | Repeatedly     New       Rate:     10     €dit       10     Send     Load       Automatically     Interval:     Save As       1     sec     Save All       ✓ Loop     Start     Close |
| Connected   Link1   TCPServer   13000   Recv:196/9   Send: 0/0                                                                                                    |                                                                                                    |

• The barcode sent from the KDC is displayed on the test application as shown above.

#### 4.2 UDP

#### Step 1. Wi-Fi Module Power ON

• Turn on the Wi-Fi power module with "Wi-Fi Config"  $\rightarrow$  "Power"  $\rightarrow$  "Enable".

Step 2. Configure server information

- "Wi-Fi Config"  $\rightarrow$  "Server"  $\rightarrow$  "IP Address"  $\rightarrow$  "XXX.XXX.X.XX".
- "Wi-Fi Config"  $\rightarrow$  "Server"  $\rightarrow$  "Port Number"  $\rightarrow$  "13000".
- "Wi-Fi Config"  $\rightarrow$  "Server"  $\rightarrow$  "Protocol"  $\rightarrow$  "UDP".

| Ocomm Operator    | 436.1 drs. rpm                                 |                 | ⇔ □           | 0 X           |
|-------------------|------------------------------------------------|-----------------|---------------|---------------|
| File Edit View    | Operate Tools Help                             |                 |               |               |
|                   |                                                |                 |               |               |
| Quick Send - Term | inal                                           |                 |               |               |
| Ор                | en Connection                                  |                 | Send X        | EXT -<br>Edit |
|                   | Serial Port TCP Server TCP Client UDP Profiles |                 |               | Calc          |
|                   | UDP Setting                                    | Add to Profiles |               |               |
|                   | IP Address 127 . 0 . 0 . 1                     | Name Link1      | Add           |               |
|                   | Send Port 13001                                |                 |               |               |
| Terminal Win      | Listen Port 13000                              |                 |               |               |
|                   | *********                                      |                 |               | ODee          |
|                   |                                                |                 | lex           | ODec          |
|                   |                                                |                 |               | Clear         |
|                   |                                                |                 |               | Сору          |
|                   |                                                |                 |               | New           |
|                   |                                                |                 |               | Edit          |
|                   | Open Cancel                                    |                 |               |               |
|                   |                                                |                 |               | Save As       |
|                   |                                                |                 | Interval:     | Save All      |
|                   |                                                |                 | · · · sec · · |               |
|                   |                                                |                 | Coop Start    | 0.036         |
|                   |                                                |                 |               |               |
|                   |                                                |                 |               |               |

• The port address is defined in the test application as following

| O Comm Operator                                                                                                    |                                                                          |                        |
|----------------------------------------------------------------------------------------------------|--------------------------------------------------------------------------|------------------------|
| File Edit View Operate Tools Help                                                                                                    |                                                                          |                        |
| No.         No.         No. <th></th> <th></th> |                                                                          |                        |
|                                                                                                    | Send T                                                                   | EXT •<br>Edit<br>Calc  |
| Clear Add to List V Add CR Check Sum Length: 0x1F [Hex]                                                                                                    |                                                                          |                        |
| Terminal Window                                                                                                    | Format                                                                   |                        |
|                                                                                                    | <ul> <li>Text ○ Hex</li> <li>✓ Show Send</li> <li>✓ Show Time</li> </ul> | O Dec<br>Clear<br>Copy |
|                                                                                                    | Repeatedly                                                               | New                    |
|                                                                                                    | Rate:                                                                    | Edit                   |
|                                                                                                    | IO E Sella                                                               | Load                   |
|                                                                                                    | Automatically                                                            | Save As                |
|                                                                                                    | 1 Coc -                                                                  | Save All               |
|                                                                                                    |                                                                          | Close                  |
|                                                                                                    | Cooh Start                                                               | Close                  |
|                                                                                                    |                                                                          |                        |
| Connected   Ginki   ODP   127.0.0.1   III. 15000   Out. 15001   Recv.0/0   Send. 0/0                                                                                                    |                                                                          |                        |

Step 3. Connect to server

- Run the tester application "CommOp.exe" with UDP mode chosen. Connect the KDC to the server in "Wi-Fi Config"  $\rightarrow$  "Connect". •
- •

#### Step 4. Send barcode data to server

• Scan barcode and the barcode will be displayed as following screen.

| Comm Operator                                                                                                    |                                                                                                    |
|----------------------------------------------------------------------------------------------------|----------------------------------------------------------------------------------------------------|
| File     Edit     View     Operate     Tools     Help       Image: Space - Toronal     Image: Space - Toronal     Image: Space - Toronal |                                                                                                    |
| Clear Add to List V Add CR Check Sum Length: 0x20 [Hex]                                                                                  | Send Repeatedly Edit<br>Rate: 1 Calc                                                                                                    |
| Terminal Window<br>US37474169yUS37474169yUS37474169y                                                                                     | Format<br>• Text • Hex • Dec<br>V Show Send Clear<br>V Show Time Copy                                                                                     |
|                                                                                                    | Repeatedly     New       Rate:     Edit       10     Send       Automatically     Load       Interval:     Save As       1     sec       V Loop     Start |
| Connected   Link1   UDP   127.0.0.1   In: 13000   Out: 13001   Recv:33/3   Send: 0/0                                                     |                                                                                                    |

### 4.3 HTTP GET&POST

Step 1. Install Apache Server (XAMPP)

• Download the installer from <u>http://www.apachefriends.org/en/xampp-windows.html</u>

| Version             |                     | Check | sum  |                   | Size   |
|---------------------|---------------------|-------|------|-------------------|--------|
| 5.5.24 / PHP 5.5.24 | What's<br>Included? | md5   | sha1 | Download (32 bit) | 104 Mb |

Step 2. Run XAMPP Control Panel

• Run the XAMPP Control Panel and make sure both Apache and MySQL can be started as shown on the following screen. If it is unable to start, terminate all other online programs, such as skype.

| XAMPI                                                                                                    | P Control Panel v3.2.                                                                                                    | 1                                                                                          |                                                                 |                                                           |                                                 | P Config                    |  |
|----------------------------------------------------------------------------------------------------|----------------------------------------------------------------------------------------------------|--------------------------------------------------------------------------------------------|-----------------------------------------------------------------|-----------------------------------------------------------|-------------------------------------------------|-----------------------------|--|
| Modules<br>Service Module Pl                                                                                                    | D(a) Deat(a) As                                                                                                    | ctions                                                                                     |                                                                 |                                                           |                                                 | Setstat .                   |  |
| Apache 13                                                                                                    | 072 80, 443                                                                                                    | Stop                                                                                       | Admin                                                           | Config                                                    | Logs                                            | Shell                       |  |
| MySQL 17                                                                                                    | 616 3306                                                                                                    | Stop                                                                                       | Admin                                                           | Config                                                    | Logs                                            | Explorer                    |  |
| FieZita                                                                                                    |                                                                                                    | Start                                                                                      | Admin                                                           | Config                                                    | Logs                                            | Senices                     |  |
| Mercury                                                                                                    | E                                                                                                    | Start                                                                                      | Admin                                                           | Config                                                    | Logs                                            | 9 Help                      |  |
| Torncat                                                                                                    | 6                                                                                                    | Start                                                                                      | Admin                                                           | Config                                                    | Logs                                            | Qut                         |  |
| # 41842 [Apache]<br># 41842 [Apache]<br># 41842 [Apache]<br># 41843 [Apache]<br># 41843 [Apache]<br># 41843 [Apache]<br># 41843 [Apache]<br># 41843 [Apache]<br># 41843 [Apache]<br># 41843 [Apache] | The Windows Event New<br>It you need more help, or<br>entire log window on the<br>Problem detected!<br>Port B0 in use by "CMPP<br>Apache WILL NOT start v<br>You need to unisstal/de<br>or reconfigure Apache a<br>Problem detected! | er for mor<br>opy and p<br>forums<br>rogram Fill<br>without the<br>sable/rec<br>and the Co | e clues<br>post this<br>les (x860%<br>onfigure t<br>primol Pani | SkypeWPh<br>ed ports fre<br>te blocking<br>el to listen d | oneWSkype<br>el<br>application<br>n a different | exe" with PID 58601<br>port |  |

#### Step 3. Copy web server program into XAMPP

- Unzip the two files below and copy them into c:/xampp/htdocs
  - 1. Gswebserver.zip
  - 2. Datacollector.zip
- Be sure the directory list looks like the following
  - 金[..] [dashboard] [datacollector] [iorbidden] [gswebserver] <del>🔁 [img]-</del> [restricted] 🗀 (xampp) o applications 🕼 bitnami apache\_pb 😃 apache\_pb 😃 apache\_pb2 😃 apache\_pb2 😃 apache\_pb2\_ani 🗋 index
- Make sure that the Apache server has been installed correctly by accessing <u>http://localhost/gswebserver/index.html</u>. You should see the following screen.

| \$9      | Http://localhost/gswebserver/index.html | Q + C        |
|----------|-----------------------------------------|--------------|
| Gai      | nSpan.                                  |              |
| enter yo | ur name and email address, and the      | n click Ente |
| Enter    |                                         |              |

#### Step 4. Setup SSL

- Unzip the certificates.zip and
  - 1. Copy 'server.crt' into /xampp/apache/conf/ssl.crt
  - 2. Copy 'server.key' into /xampp/apache/conf/ssl.key
  - 3. Make sure the following 3 lines are in /xampp/apache/conf/extra/httpd-ssl.conf.
    - *# SSL Engine Switch:*

*# Enable/Disable SSL for this virtual host. SSLEngine on* 

- Download 'cacert.der' into KDC using KTSync
  - 1. Open KDC Menu and enter Wi-Fi Config.
  - 2. Select "Download certification" to download certification data into KDC.
  - 3. KTSync will display "Download is done".

| KoamTac Data Synchronizer                                                                                                    | WiEi Configuration                                                                                                    |
|----------------------------------------------------------------------------------------------------|----------------------------------------------------------------------------------------------------|
| File Settings Application About<br>Synchronize KDC Menu<br>Information<br>Connection: Connected to COM3<br>Data transfer: None | WiFi Power       Auto Connect         SSL       Download Certification         Server IP Addr:       0.0.0         Server URL Addr: |
| Set Barcodes Code Options Scan Options                                                                                         | Server Port #: 80<br>Server Page:                                                                                                   |
| Data Process Bluetooth System Config                                                                                           | Server Protocol: HTTP_POST                                                                                                    |
| MSR Config NFC/RFID Config Factory Default                                                                                     | AP SSID AP Passcode                                                                                                    |
| WiFi Config UHF Config                                                                                                    | Response Timeout 10 <u>*</u> sec(ond(s)                                                                                             |
| Exit                                                                                                    | OK Cancel                                                                                                    |

• Enter the MqSQL configuration by pressing "Admin" in XAMPP as shown

| ×                  | XA        | MPP Contr      | ol Panel v3 | .2.1    |       |        |      | Config   |
|--------------------|-----------|----------------|-------------|---------|-------|--------|------|----------|
| Modules<br>Service | Module    | PID(s)         | Port(s)     | Actions |       |        |      | Wetstat  |
|                    | Apache    | 13072<br>17224 | 80, 443     | Stop    | Admin | Config | Logs | Shell    |
|                    | MySQL     | 17616          | 3306        | Stop    | Admin | Config | Logs | Explorer |
|                    | FileZilla |                |             | Start   | Admin | Config | Logs | Services |
|                    | Mercury   |                |             | Start   | Admin | Config | Logs | 😣 Help   |
|                    | Torncat   |                |             | Start   | Admin | Config | Logs | Quit     |

• Select "test" and press 'Go" button after entering "datacollector" in Name, and "2" in the Number of columns in the following screen.

| phpMuAdmin         | ← 🗐 Server( 1   | 27.0.0.1 » 🍵 | Database: tes | l.    | ~      |
|--------------------|-----------------|--------------|---------------|-------|--------|
| ې 💿 😡 🚓            | M Structure     | SQL          | Search        | Query | ▼ More |
| Recent Favorites   | No tables found | in databaca  |               |       |        |
| New                |                 |              |               |       |        |
| e cdcol            | Create 1        | able         |               |       |        |
| information_schema |                 |              |               |       |        |
| 🖶 mysql            | Name: data      | collector    | >             |       |        |
| performance_schema |                 |              | $\leq$        |       |        |
| 🛖 🔄 phpmyadmin     | Number of co    | olumns: 2    | <b>)</b> ‡    |       |        |
| (Eu) test          |                 |              |               |       |        |
| e webauth          |                 |              |               |       | Go     |

• Enter the following name and type as shown below, then click "Save".

| php <b>MyAdmin</b>     | ← 📑 Servert  | 127.0.0.1 » 🕤 Database: te | st » 🔝 Table: dat | acollector     |          |               | 7    |
|------------------------|--------------|----------------------------|-------------------|----------------|----------|---------------|------|
| 🏠 🗟 🕑 🗊 😋              | Browse       | 🛃 Structure 📃 SQL          | . 🔍 Search        | 👫 Insert 🗔     | Export 📑 | Import V More |      |
| Recent Favorites       | Table name:  | datacollector              |                   | Add 1          | column(s | s) Go         |      |
| E cdcol                |              |                            |                   |                |          |               |      |
| information_schema     | Name         | Туре 😡                     | Length/V          | alues 😡 🛛 De   | efault 😡 | Collation     | Att  |
| 🕀 🗐 mysql              |              |                            |                   |                |          | _             |      |
| 🖶 🗐 performance_schema | barcode_data | TEXT                       | ·)                |                | None     | •             | •    |
| 🖶 🔄 phpmyadmin         |              |                            | $\leq$ $=$        |                |          |               |      |
| 🖶 test                 | timestamp    | TIMESTAMP                  | )                 |                | None     | •             | •    |
| 🖶 webauth              |              |                            |                   |                |          |               |      |
|                        | Table commer | ts                         |                   | Storage Engine | Collati  | ion:          |      |
|                        |              |                            |                   | InnoDB         | •        |               | •    |
|                        | PARTITION de | inition: 😡                 |                   |                |          |               |      |
|                        |              | li.                        |                   |                |          |               |      |
|                        |              |                            |                   |                |          |               | Save |

• Once Save is completed, the following screen will display.

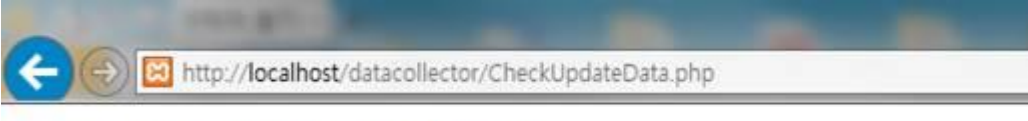

Barcode data received from KDC [num: 0]

0 results

• If everything is installed properly, the following screen will display while opening: <u>http://localhost/datacollector/CheckUpdateData.php</u>.

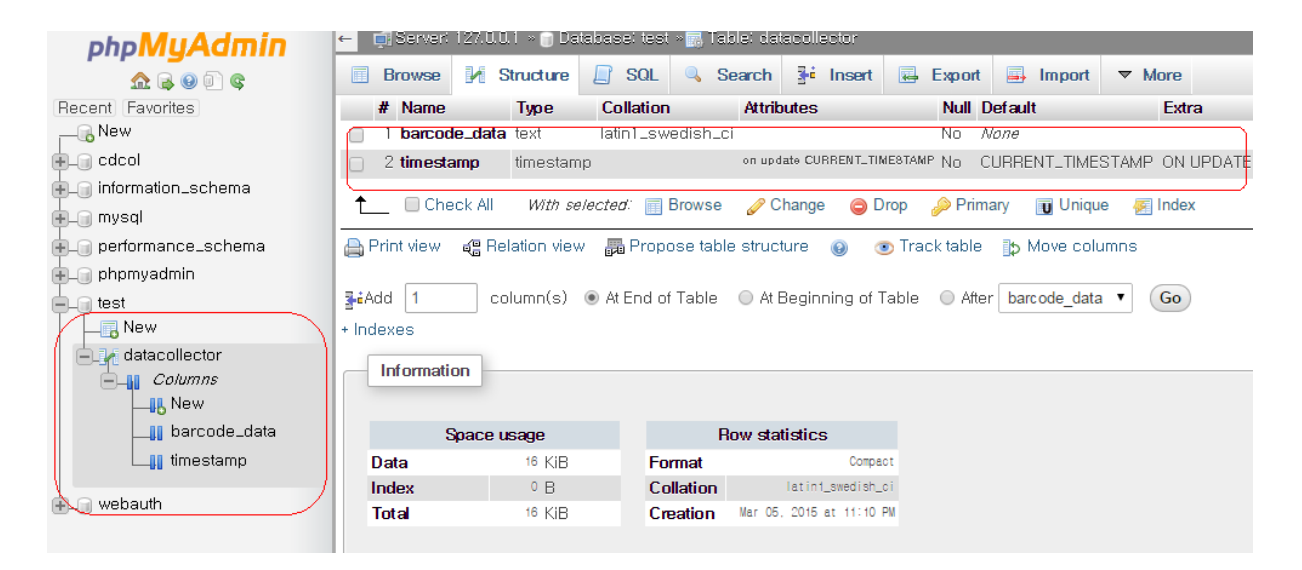

Step 6. Send data from KDC to server

• Configure the KDC380 settings as follows:

IP Address: Server IP address Port: 80(HTTP) if SSL is disabled, 443(HTTPS) if SSL is enabled. Server page: /datacollector/InsertData.php?data=

[Note]

- Set the KDC date to current date when using provided certificates.
- Rename InsertData.php.GET when using HTTP GET method.
- Rename InsertData.php.POST when using HTTP POST method.
- ٠

# 5. Data Format

## 5.1 Storage Format

KDC380 Wi-Fi model can store scanned barcode and RFID data into internal flash memory.

The KDC380 Wi-Fi model stores the read barcodes and RFID data in the internal flash memory in the following data format:

| C0 Y0 D0 T0 C1 Y1 D1 T1 Cn Yn Dn Tn |  | C0 | Y0 | D0 | Т0 | C1 | Y1 | D1 | T1 |  | •••• | •••• | •••• | Cn | Yn | Dn | Tn |
|-------------------------------------|--|----|----|----|----|----|----|----|----|--|------|------|------|----|----|----|----|
|-------------------------------------|--|----|----|----|----|----|----|----|----|--|------|------|------|----|----|----|----|

Where

- C0,C1,...,Cn : Total number of each barcode record (C+Y+D+T) (2 bytes).
- Y0,Y1,..., Yn : Type of each barcode (1 byte) or RFID tag.
- D0,D1,...,Dn : Actual barcode data of each barcode (variable size) or RFID data.
- T0, T1,...,Tn : Timestamp of each barcode (4 bytes) or RFID data.

The timestamp field has 6 sub-fields as follows:

MSB

LSB

| Years    | Months   | Days     | AM/PM   | Hours    | Minutes  | Seconds  |
|----------|----------|----------|---------|----------|----------|----------|
| (6 bits) | (4 bits) | (5 bits) | (1 bit) | (4 bits) | (6 bits) | (6 bits) |

Note:

(1) The base year is 2000. It means the year is 2000 if the Years field is 0.

(2) The Hours range is 0 – 11 and AM/PM bit 0 means AM, and 1 means PM

## 5.2 Sending Format

The KDC380 Wi-Fi model sends barcode and RFID data to host with the following format in the HTTP\_GET and HTTP\_POST modes.

- 1. Packet Data
  - Real time data

| TAG<br>(0) | UID<br>(10) | Туре<br>(3) | Timestamp<br>(14) | Data<br>Length<br>(4) | Data<br>(N) |
|------------|-------------|-------------|-------------------|-----------------------|-------------|
|------------|-------------|-------------|-------------------|-----------------------|-------------|

• Stored data

| TAG | UID  | Туре | Timestamp | Data | Data | Туре    | Timestamp | Data | Data |
|-----|------|------|-----------|------|------|---------|-----------|------|------|
| (1) | (10) | (3)  | (14)      | (4)  | (N)  | <br>(3) | (14)      | (4)  | (N)  |

Where

- TAG(1 byte)
  - '0': Real time data
  - '1': Stored data
- UID(10 bytes)
  - It is a unique identifier of KDC380. It contains 10 digits of KDC380 serial number.
- Type( 3 bytes) → Decimal number of barcode type or RFID type
  - It says if the following data is a barcode or RFID.

"000" – "111": Barcode data

"112" – "125": RFID tag data

- Timestamp(14 bytes)
  - It is the timestamp of each barcode and RFID data and will be sent with the following format.

YYYYMMDDHHmmSS

- Data Length(4 bytes)
  - The length of Data(N). "0000" to "9999".
- Data(N bytes)
  - The barcode data or RFID data.

\*\*\*\* When there are stored data, KDC sends stored data first and real time data as following. \*\*\*\*

[[[[[ Example 1 ]]]]]

- Stored data FVF3815
- Real time data koamtac.com

115X5013527019201503011313210007FVF3815027201503011313380011koamtac.com

- ✓ 1 → Stored data
  - ◆ 15X5013527 → Device serial number
  - 019  $\rightarrow$  'FVF3815' barcode type(Code 39)
  - ◆ 20150301131321 → Time stamp(2015/3/1, 13/13/21)
  - ◆ 0007 → Barcode length
  - ◆ FVF3815 → Barcode data
- ✓ Real Time Data
  - ◆ 027 → 'koamtac.com' barcode type(Code 128)
  - ◆ 20150301131338 → Time stamp
  - ◆ 0011 → Barcode length
  - ♦ koamtac.com → Barcode data

[[[[[ Example 2 ]]]]]

• Real time data

koamtac.com

015X5013527027201512192152010011koamtac.com

•  $0 \rightarrow \text{Real time data}$ 

- ◆ 15X5013527 → Device serial number
- 027  $\rightarrow$  'koamtac.com' barcode type(Code 128)
- ◆ 20150301131338 **→** Time stamp
- ◆ 0011 → Barcode length
- ◆ koamtac.com → Barcode data

# 5.3 Barcode Type

• KDC380C

| Type # | Symbology    | Type# | Symbology      |
|--------|--------------|-------|----------------|
| 0      | Code 32      | 24    | MSI            |
| 1      | Trioptic     | 25    | Code 11        |
| 2      | Korea Post   | 26    | Code 93        |
| 3      | Aus. Post    | 27    | Code 128       |
| 4      | British Post | 28    | Code 49        |
| 5      | Canada Post  | 29    | Matrix 2of5    |
| 6      | EAN-8        | 30    | Plessey        |
| 7      | UPC-E        | 31    | Code 16K       |
| 8      | GS1-128      | 32    | Codablock F    |
| 9      | Japan Post   | 33    | PDF417         |
| 10     | KIX Post     | 34    | QR code        |
| 11     | Planet Code  | 35    | Telepen        |
| 12     | OCR          | 36    | VeriCode       |
| 13     | Postnet      | 37    | Data Matrix    |
| 14     | China Post   | 38    | MaxiCode       |
| 15     | Micro PDF417 | 39    | GS1 Omni       |
| 16     | TLC 39       | 40    | GS1 Limited    |
| 17     | PosiCode     | 41    | Aztec Code     |
| 18     | Codabar      | 42    | GS1 Expanded   |
| 19     | Code 39      | 43    | Hanxin Code    |
| 20     | UPC-A        | 44    | Unknown        |
| 21     | EAN-13       | 45    | Driver License |
| 22     | I2of5        |       |                |
| 23     | IATA         |       |                |

#### • KDC380L/380D

| Type # | Symbology | Type# | Symbology    |
|--------|-----------|-------|--------------|
| 0      | EAN 13    | 10    | Code 93      |
| 1      | EAN 8     | 11    | Code 35      |
| 2      | UPCA      | 12    | Code 128     |
| 3      | UPCE      | 13    | N/A          |
| 4      | Code 39   | 14    | N/A          |
| 5      | ITF-14    | 15    | Bookland     |
| 6      | Code 128  | 16    | GS1 Omni     |
| 7      | I2of5     | 17    | GS1 Limited  |
| 8      | CodaBar   | 18    | GS1 Expanded |
| 9      | GS1-128   |       |              |

# 5.4 NFC Tag Type

| Type # | Тад Туре            |
|--------|---------------------|
| 0x79   | Mifare 1K           |
| 0x7a   | Mifare Ultralight C |
| 0x7b   | Mifare Ultrlight    |
| 0x7d   | ISO 15693           |

# 6. How to send KDC commands in HTTP GET/POST mode

It is possible to send KDC commands to KDC as HTTP Response so KDC can display message for example.

To send KDC commands as HTTP Response, please add following to HTTP Response.

```
Received Barcode Post <?php echo ""; ?>.<br/>
</body>
</html>
<HTML>
<KDC GMBC="64#08#3#"/>
<KDC GML="4#"/>
<KDC GML="1#"/>
<KDC GML="1#"/>
<KDC GMC="0"/>
<KDC GMf="1#"/>
<KDC C="^15^03^01^13^12^34"/>
<KDC GMT="[POST]Scan successful^13"/>
<h2> Test successful....</h2>
</HTML>
```

- KDC first is looking for '<KDC ' as a start indicator of KDC commands
- KDC then is looking for command byte as like 'GMBC=', 'GML=' or 'GMT='
- KDC is getting command parameters as like "64#08#3#" and "[POS]Scan successful^13"
- Finally KDC is looking for the command end indicator '/>'.

# 7. Workflow

The following diagram demonstrates the firmware workflow in HTTP GET/POST mode.

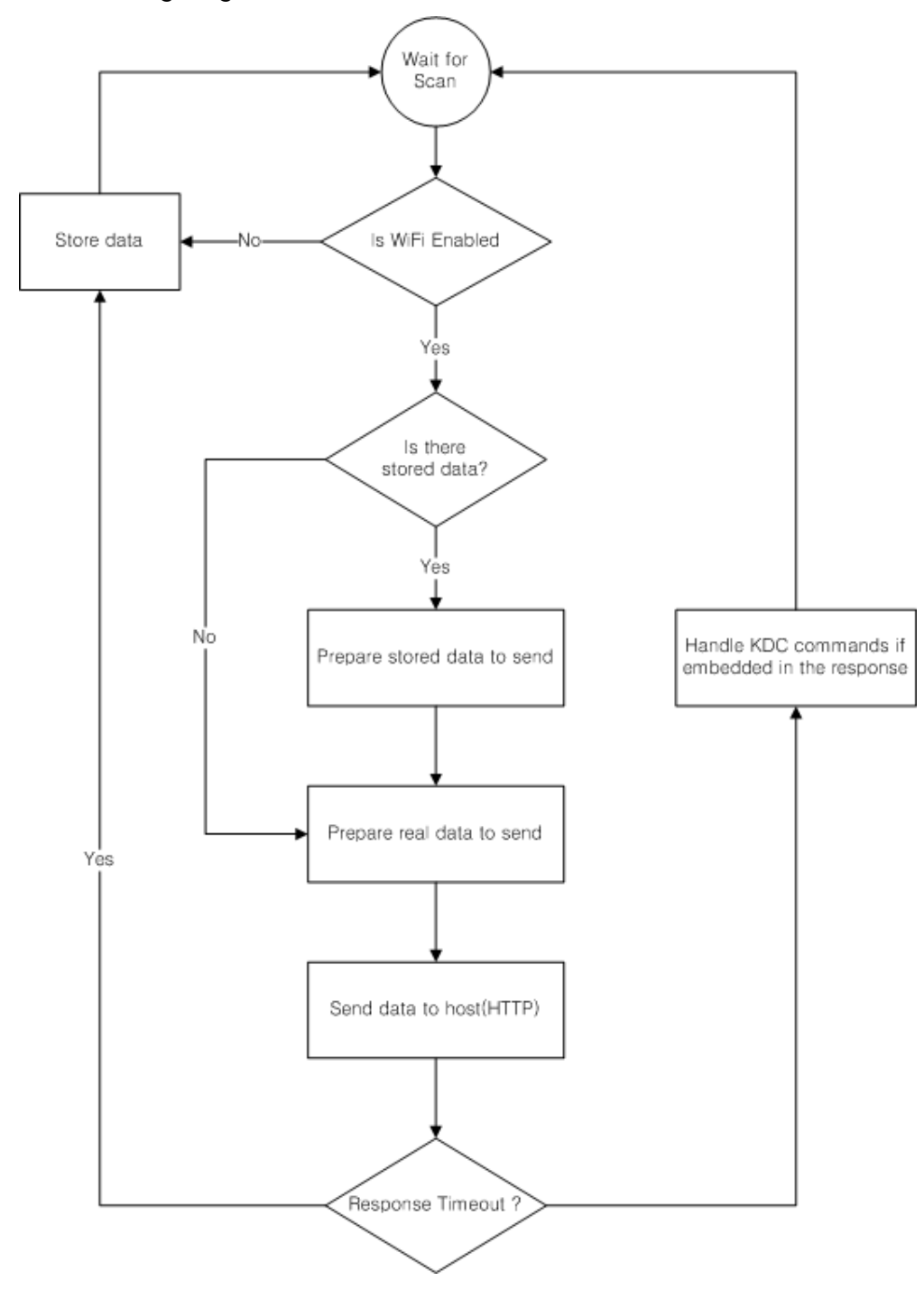